- A avaliação é composta por 30 questões de múltipla escolha.
- Cada uma das questões será repetida por duas vezes.

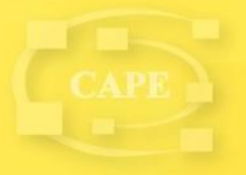

 O cursista terá 30 segundos para responder a cada uma das questões.

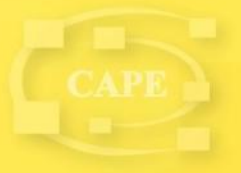

## **Dinâmica:**

 Todos os cursistas farão a avaliação na sala de videoconferência, com uso dos notebooks.

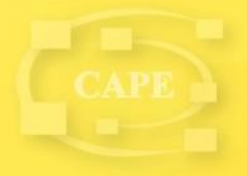

 Como acessar a avaliação:
 Cada cursista deve entrar no site http://www.escoladeformacao.
 sp.gov.br/libras

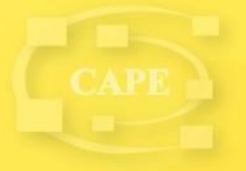

 Clique em "Acesse a avaliação", disponível na página inicial do site.

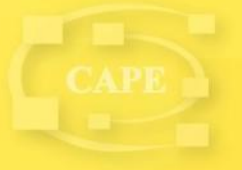

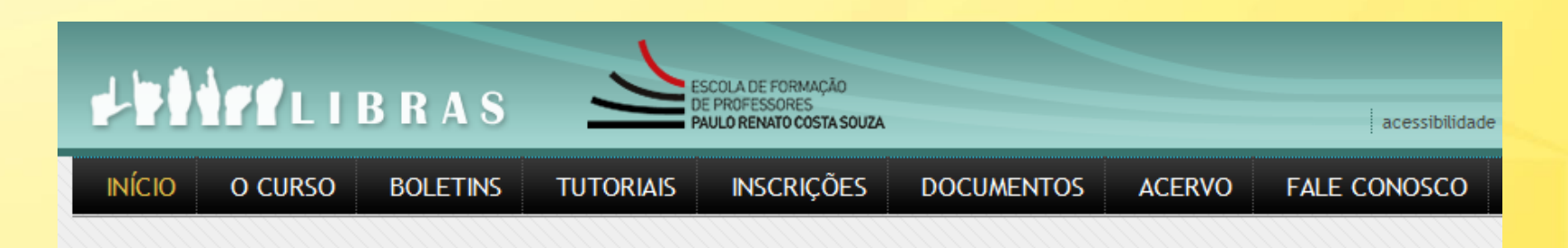

#### Últimas notícias

#### Pesquisa - Mapeamento de desistência

20/6/2012 17:18

Está disponível aos cursistas que não frequentaram ao menos sete aul pesquisa para mapear os principais motivos de ausência nas aulas do c

Clique aqui para responder à pesquisa.

Para outras informações, consulte o Boletim 13.

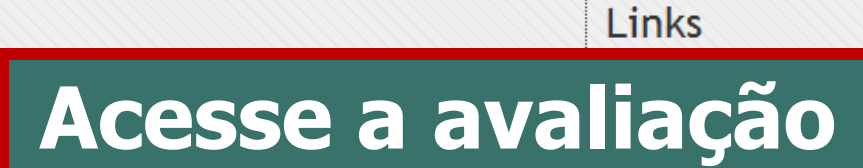

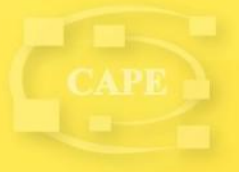

Kegulamento

Cronograma

| SECRETARIA DE ESTADO DA EDUCAÇÃO                                                                                                    | Central de Atendimento   Legislação   Mapa do Site 😽   |
|----------------------------------------------------------------------------------------------------|--------------------------------------------------------|
| Formulário<br>Eletrônico                                                                                                    | REDE DO SABER                                          |
| Prezado(a) cursista,<br>No campo "Usuário" digite seu CPF (11 dígitos, sem pontos e/ou hífen) e, no ca<br>pessoal utilizada em outras aplicações da Rede do Saber/EFAP.<br>Acesso | mpo "Senha", o seu RG (sem pontos e/ou hífen) ou senha |
| Usuário<br>Senha<br>Entra<br>Educto Sor Comor o                                                                                                    | <b>BC</b>                                              |

- No campo "Usuário", informe o CPF.
- No campo "Senha", informe o RG ou senha pessoal.

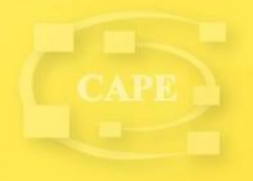

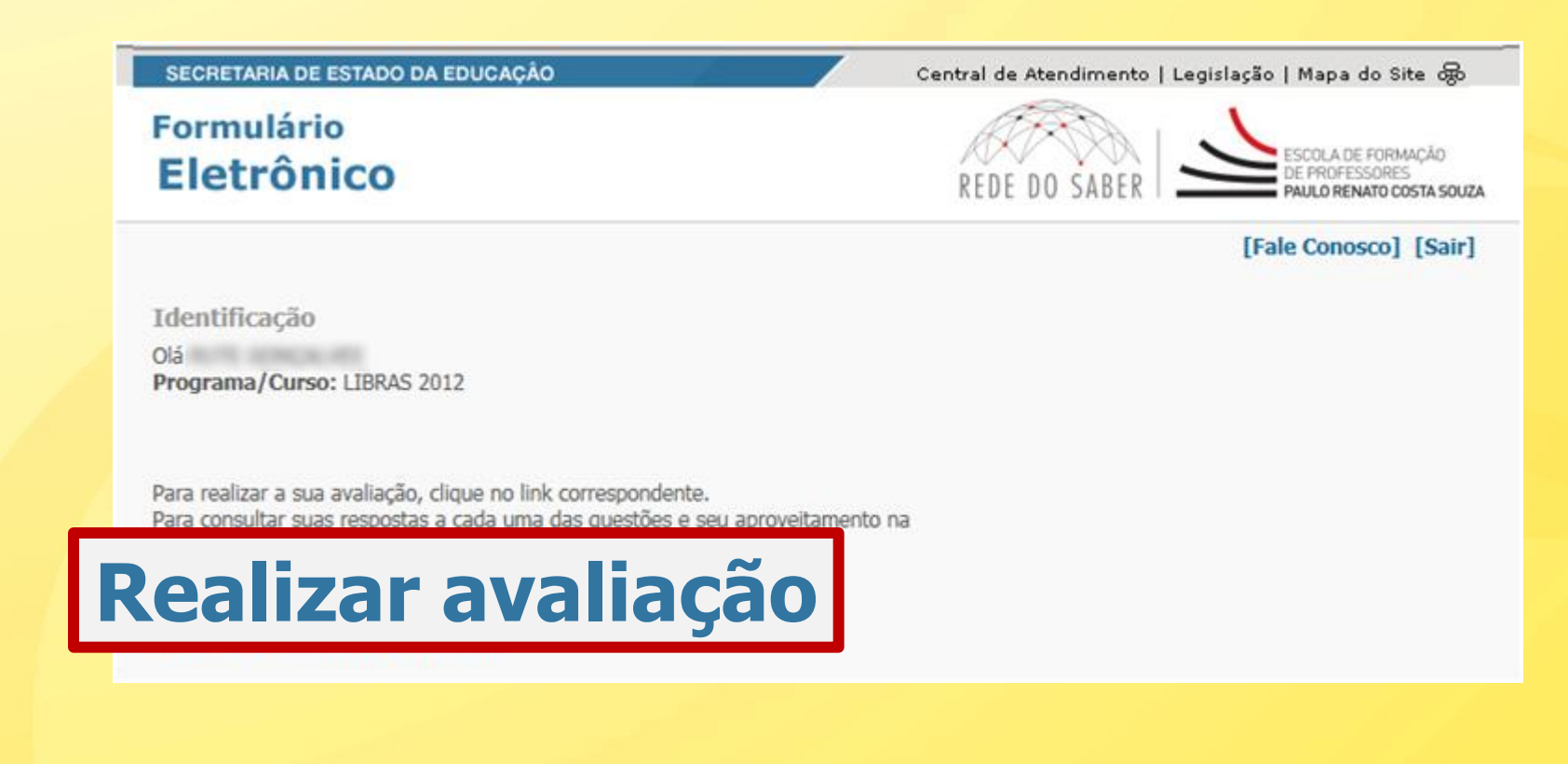

### Clique em "Realizar avaliação".

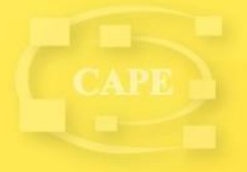

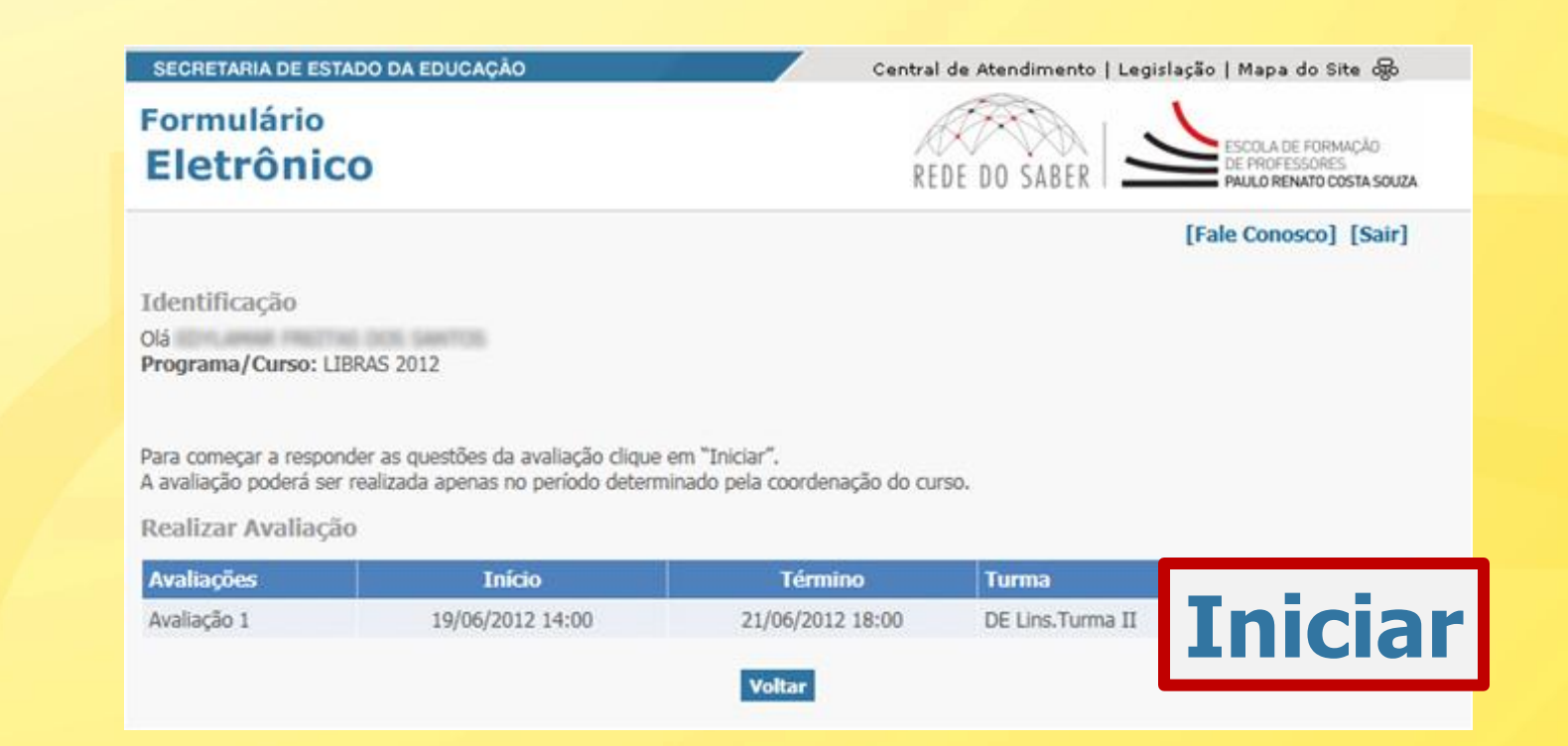

### • Clique em "Iniciar".

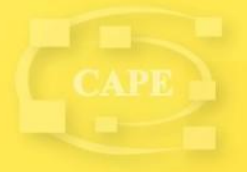

| SECRETARIA DE ES<br>Formulário<br>Eletrônio                   | co Co Central de Atendimento   Legislação   Mapa do Site @ Co FIEDE DO SABER FIEDE DO SABER FIEDE Conosco] [Sair] Co Co Central de Atendimento   Legislação   Mapa do Site @ Co Central de Atendimento   Legislação   Mapa do Site @ Central de Atendimento   Legislação   Mapa do Site @ Central de Atendimento   Legislação   Central de Atendimento   Legislação   Central de Atendimento   Legislação   Central de Atendimento   Legislação   Central de Atendimento   Central de Atendimento   Central de Atendimento   Central de Atendimento   Central de Atendimento   Central de Atendimento   Central de Atendimento   Central de Atendimento   Central de Atendimento   Central d |
|---------------------------------------------------------------|----------------------------------------------------------------------------------------------------|
| Esta é sua pr<br>A avaliação é<br>questões de<br>Você terá 30 | rimeira avaliação do Curso de LIBRAS – EAD 2012.<br>é composta de 20 questões de múltipla escolha. Das questões de <b>1 a 15</b> , você deve <b>assinalar a alternativa correta</b> . Já das<br><b>16 a 20</b> , você deve <b>assinalar a alternativa incorreta</b> .<br><b>1 segundos</b> para responder a cada uma das questões. Cada uma delas será exibida por duas vezes.<br>r a todas as questões, clique em <b>"Enviar</b> ".<br>avaliação, será possível apenas consultá-la, clicando em <b>"Consultar resultado da avaliação"</b> .                                                                                                    |
| С В<br>В<br>В<br>В<br>С                                       | avaliação.                                                                                                    |

 Selecione uma alternativa, dentre as disponíveis.

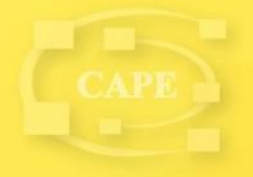

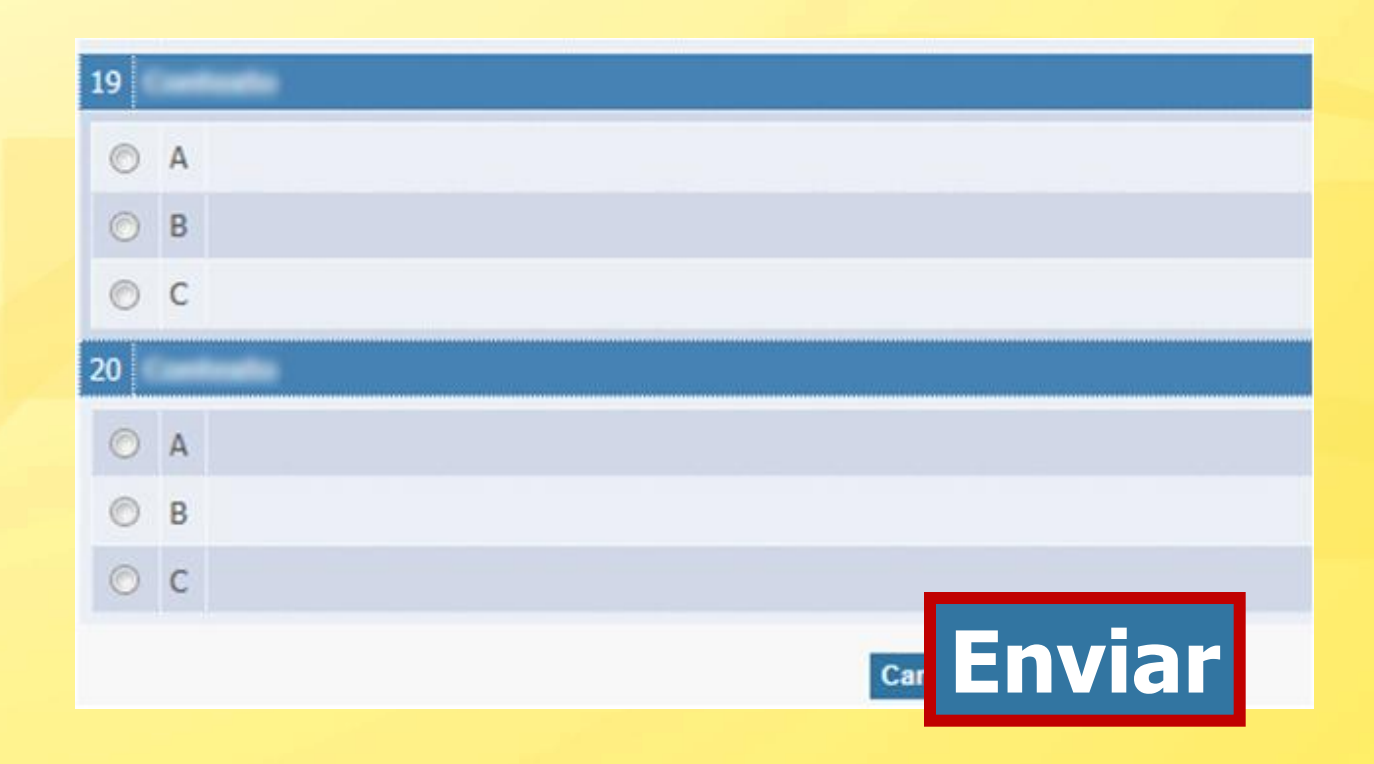

 Clique em "Enviar", após responder à todas as questões.

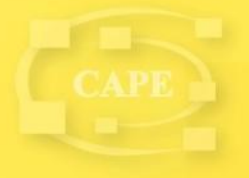

### Após clicar em "Enviar", será exibido o resultado de sua avaliação.

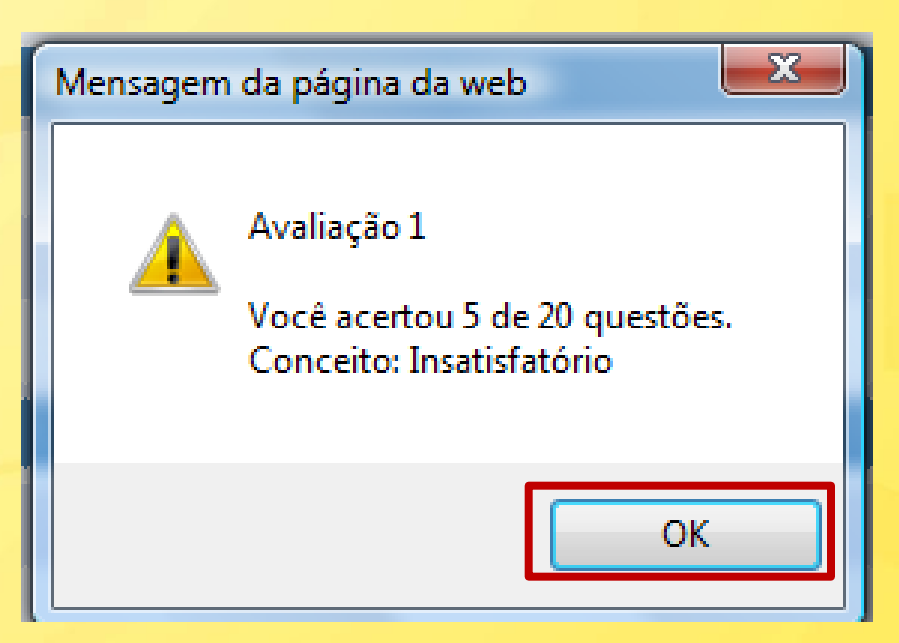

### Clique em "OK" para finalizar sua avaliação.

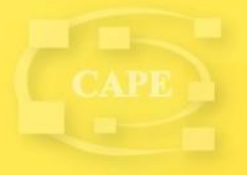

Atenção: a avaliação estará concluída, apenas se o resultado obtido por você for exibido na tela, após confirmar o envio da prova.

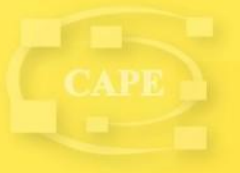

Consultar resultado da avaliação e gabarito

- Volte na tela inicial do formulário eletrônico.
- Clique em "Consultar resultado da avaliação".

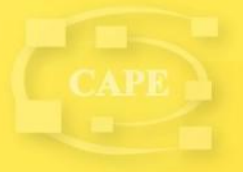

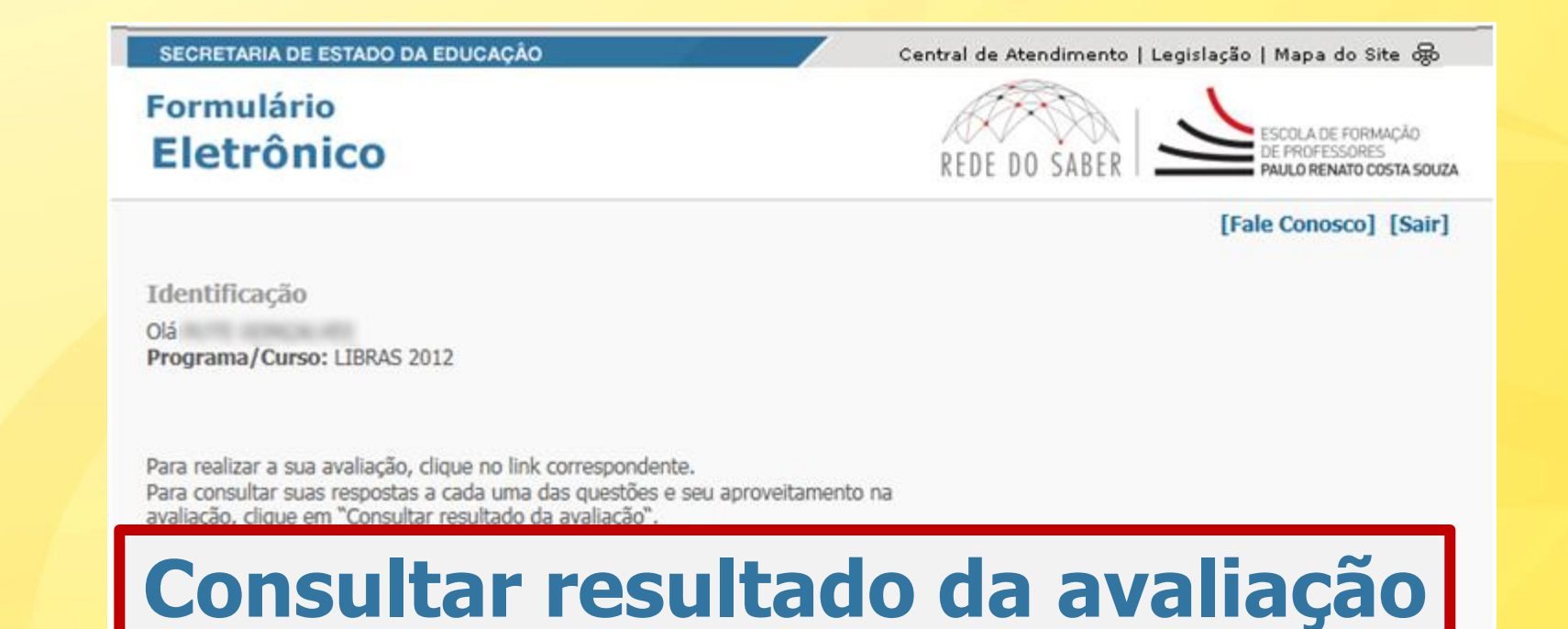

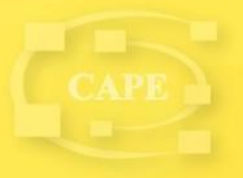

| SECRETARIA DE ESTA                                | DO DA EDUCAÇÃO                                                                       | Central de Atendimento   Leg | pislação   Mapa do Site 😡                                        |
|---------------------------------------------------|--------------------------------------------------------------------------------------|------------------------------|------------------------------------------------------------------|
| Formulário<br>Eletrônic                           | 0                                                                                    | REDE DO SABER                | ESCOLA DE FORMAÇÃO<br>DE PROFESSORES<br>PAULO RENATO COSTA SOUZA |
|                                                   |                                                                                      |                              | [Fale Conosco] [Sair]                                            |
| Identificação                                     |                                                                                      |                              |                                                                  |
| 015                                               |                                                                                      |                              |                                                                  |
| Programa/Curso: LIE                               | RAS 2012                                                                             |                              |                                                                  |
| Clique em "Detalhe" pa<br>O gabarito estará dispo | ra consultar o gabarito da avaliação.<br>nível apenas no período determinado pela co | pordenação do curso.         |                                                                  |
| Consultar resulta                                 | do da avaliação                                                                      |                              |                                                                  |
| Avaliações                                        | Status                                                                               | Aproveitamento               |                                                                  |
| Avaliação 1                                       | Avaliação realizada                                                                  | Insatisfatório               | Detaihe                                                          |
|                                                   |                                                                                      |                              |                                                                  |
|                                                   |                                                                                      | Voltar                       |                                                                  |

 Clique em "Detalhe", para consultar suas respostas e o gabarito.

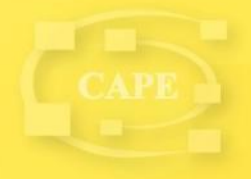

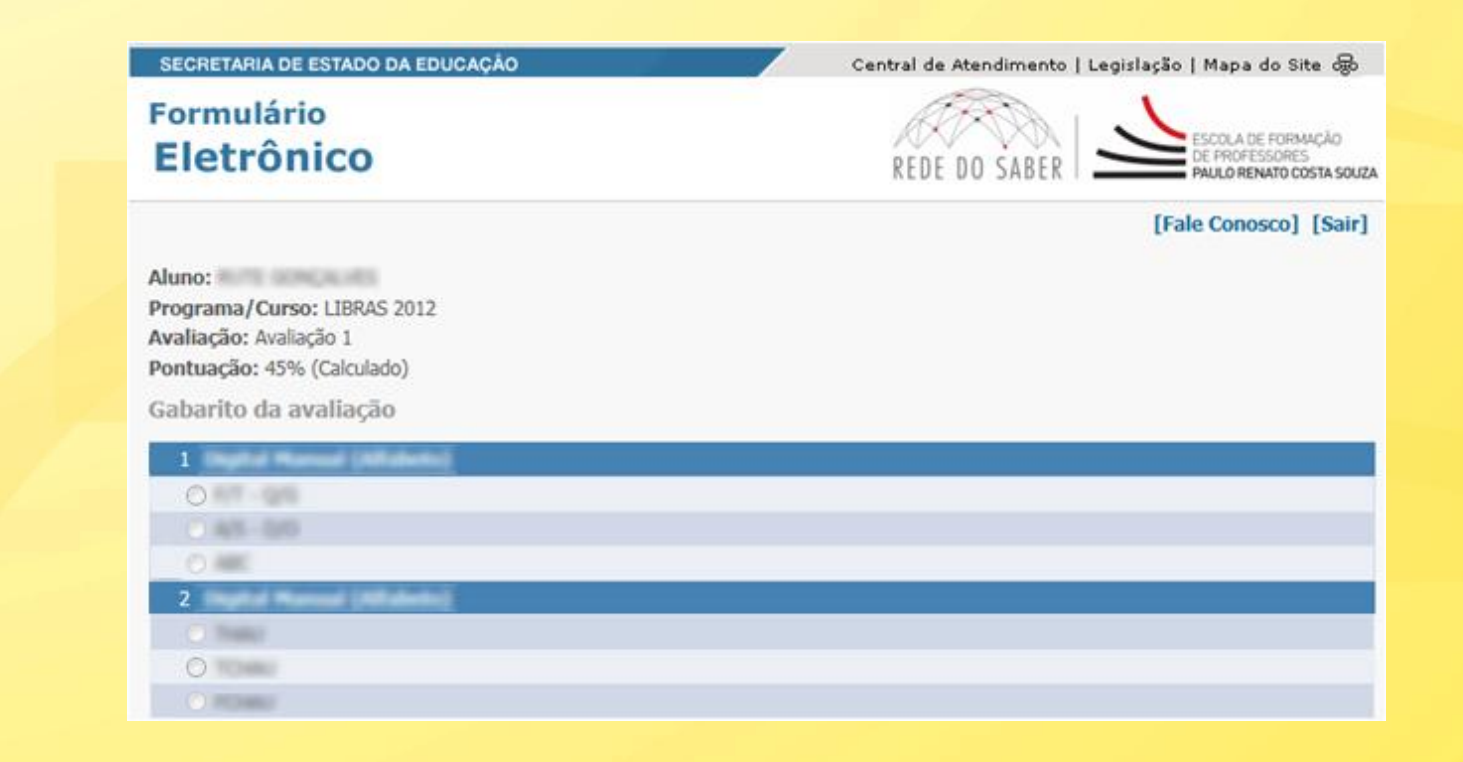

 Obs.: O gabarito estará disponível no período determinado pela coordenação.

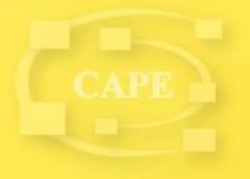

## Em caso de dúvidas, abra um Fale Conosco no site: http://www.escoladeformacao. sp.gov.br/libras

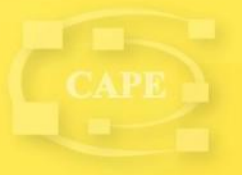